### ASMENS HIGIENOS GAMINIŲ UŽSAKYMŲ FORMAVIMO IR KONKURSO VYKDYMO SISTEMOJE APRAŠYMAS

#### Vartotojas prisijungia prie sistemos

Norėdami pirkti prekes, prisijunkite prie 2007.cpo.lt katalogo su turimais prisijungimais.

#### www.2007.cpo.lt $\rightarrow$

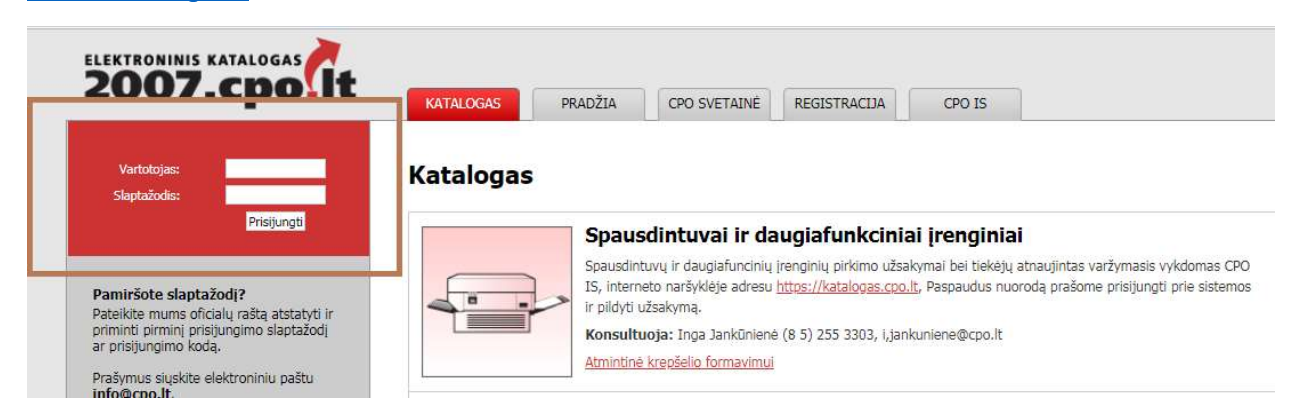

Pildant užsakymą **PRIVALOMA** susipažinti su Pagrindinės sutarties nuostatomis <u>http://www.cpo.lt/wp-content/uploads/2019/01/Pirkimo-sutarties-s%C4%85lygos.pdf</u>

Skiltyje "Katalogas" susiraskite modulį "Asmens higienos gaminiai", spauskite mygtuką "Pirmyn".

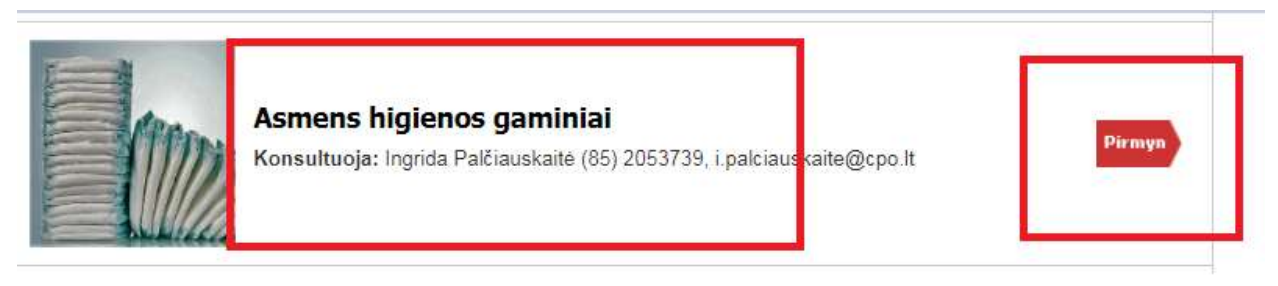

Prekės kataloge yra suskirstytos į šias grupes:

- sauskelnės kelnaitės;
- juostinės sauskelnės;
- anatominės sauskelnės;
- vaikiškos sauskelnės;
- higieniniai įklotai;
- tamponai;
- paklotai/paklodės/užtiesalai;
- apsauginės priemonės;
- higienos priemonės.

Į užsakymo krepšelį galite sudėti bet kurios prekių grupės prekes.

Prie kiekvienos specifikacijos galite matyti tiekėjų kiekį:

(Tiekėjų kiekis: 8) Universalios sauskelnės – kelnaitės - S - 1000 - su indikatoriumi \*lengvas šlapimo nelaikymas SUGERIAMUMAS ≥ 1000 ml \*\*\*Su drėgmės indikatoriumi

Jei tiekėjų kiekis "0", įsigyti šios specifikacijos prekių per CPO LT elektroninį katalogą **šiuo metu** nėra galimybės, tačiau tiekėjams pateikus prekes, atitinkančias nustatytas technines specifikacijas, šios prekių grupės prekes galėsite įsigyti. Tuo atveju matysite pvz. "(Tiekėjų kiekis: 2)"

Paspaudę mygtuką "V" / "A", galite išskleisti arba suskleisti prekės aprašymą.

Į laukelį "Kiekis" įrašykite norimą įsigyti kiekį.

## **DĖMESIO**!

- prekių grupių (sauskelnės – kelnaitės, juostinės sauskelnės, anatominės sauskelnės, vaikiškos sauskelnės, higieniniai įklotai, tamponai, paklotai/paklodės/užtiesalai bei apsauginės priemonės) **matavimo vienetas yra 1 vienetas** (t.y. 1 sauskelnė ar 1 apsaugos priemonė);

- higienos priemonių prekių grupėje matavimo vienetas yra ne mažesnis prekės kiekis, kaip nurodyta prekės aprašyme:

pvz., jei prekės aprašyme **pakuotėje** nurodomas ne mažesnis **prekės kiekis kaip 100 vnt**., Užsakovas privalo nurodyti ne pakuočių skaičių, o ne mažiau kaip 100 **prekės vienetų** (pagaliukų, dezinfekuojančių servetėlių ar kt. vnt.) skaičių.

| Higieniniai vatos pagaliukai                                                                                           |           | ^ |
|----------------------------------------------------------------------------------------------------|-----------|---|
| 100 procentų medvilnė arba lygiave<br>vata iš abiejų pagaliuko galų;<br>pagaliuko ilgis<br><b>→ne mažiau nei 60 mm</b> | nedžiaga; |   |
| pakuotėje<br><b>⊢&gt;ne mažiau nei 100 vnt.</b>                                                                        |           |   |

Įvedę visų reikiamų prekių kiekius paspauskite raudoną krepšelį

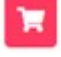

| Pavadinimas                                                                |   | Įdėta | Kiekis | Veiksmas |
|----------------------------------------------------------------------------|---|-------|--------|----------|
| <b>(Tiekėjų kiekis: 7)</b><br>Moteriškos sauskelnės – kelnaitės - M - 1000 | ^ | 0     | 10     | T        |
| Dydis                                                                      |   |       |        |          |
| →M (apimtis 75-105 ±20 cm)                                                 |   |       |        |          |
| Sugėrimas (pagal Rothwell ISO 11948-1 arba lygiavertį**)                   |   |       |        |          |
| ⇔ne mažiau nei 1000 ml                                                     |   |       |        |          |
| Sauskelnės – kelnaitės moteriško dizaino, specialiai pritaikytos moterims; |   |       |        |          |
| visas išorinis sluoksnis pagamintas iš orui laidžios medžiagos;            |   |       |        |          |
| skysčio paskirstymo sistema;                                               |   |       |        |          |
| privalo turėti skysčio nepraleidžiančius dvigubus barjerus;                |   |       |        |          |
| nealergizuoja ir nedirgina odos;                                           |   |       |        |          |
| privalo turėti kvapą neutralizuojančią sistemą;                            |   |       |        |          |

Kai pasirinksite ir susidėsite į užsakymo krepšelį visas norimas prekes, spauskite "į krepšelį"

| Redaguojamas krepšelis — CPO | 116244<br>j krepšelj |  |
|------------------------------|----------------------|--|
| Sauskelnės - kelnaitės       |                      |  |

Paspaudę aktyvią nuorodą "į krepšelį" sukurtame užsakymo krepšelyje galite koreguoti pasirinktų prekių kiekį.

Norėdami į sukurtą užsakymo krepšelį įsidėti daugiau prekių, grįžkite į skiltį "katalogas", pasirinkite modulį "Asmens higienos gaminiai", susiraskite reikiamą prekę:

|             |                    | I GO SVE LAIME | REGISTRACTIA  | IGALIOTIMAS | CPO IS     |
|-------------|--------------------|----------------|---------------|-------------|------------|
| incours     | PIVADEIM           | CPO STEIAINE   | REGISTINACIDA | TONCTORINNO | CF0 15     |
| NOTESTICIES | - 2000 VII. 2002 V |                |               |             | 1000000000 |

Susiradę prekę, prie žalio krepšelio, galite matyti informaciją, kiek kokios specifikacijos prekių jau esate įsidėję. Esant poreikiui galite prekės vienetų skaičių didinti spausdami žalią krepšelį:

| Redaguojamas krepšelis — CPO                                            |    |      |        |                              |
|-------------------------------------------------------------------------|----|------|--------|------------------------------|
| Sauskelnės - kelnaitės                                                  | _  |      |        | -                            |
| avadinimas                                                              | Įq | lėta | Kiekis | Įdėti į (papildyti) krepšelį |
| <b>īekėjų kiekis: 8)</b><br>oteriškos sauskelnės – kelnaitės - M - 1000 |    | 20   | 10     |                              |
| oteriškos sauskelnės – kelnaites - M - 1000                             |    |      |        |                              |

Norėdami toliau pildyti kitas krepšelio sąlygas spauskite "į krepšelį".

Užsakymo krepšelyje prie kiekvienos prekių grupės matysite, kiek prekių toje grupėje susidėjote į krepšelį, kiekius galima didinti kiekio langelyje:

|                                          | Pirkimo Nr.                 | Pirkimo dalis            | Büsena                          |        | Eiga                   |                      |
|------------------------------------------|-----------------------------|--------------------------|---------------------------------|--------|------------------------|----------------------|
| lestinio Pirkėjo<br>Organizacija, VšĮ    | CP0120528                   | Asmens higienos gaminiai | Redaguojamas                    |        | Atnaujir<br>11:12:52 v | tə 2019-01-24<br>əl. |
| Sauskeln                                 | ės - kelna                  | itės                     |                                 |        |                        | -                    |
| Pavadinimas                              |                             |                          |                                 | Giekis | Bludžetas              | Veiksmai             |
| Moteriškos sauske                        | inės – keinaitės - M        | 4 - 1000                 | 20                              | 6      |                        |                      |
|                                          |                             | Viso kategorijo          | je 'Sauskelnės - kelnaitės': -  |        |                        |                      |
|                                          |                             |                          | Kiekis:<br>Biudžetas:           |        | 20 vr<br>0.00 Et       | it.<br>Ir be PVM     |
|                                          |                             |                          | 125056310631                    |        | Anties (1977) (1983)   | 201841.15161.15      |
| Juostinės                                | s sauskeln                  | ês                       |                                 |        | 1                      | 5                    |
| Pavadinimas                              |                             |                          | ,                               | Giekis | Biudžetas 😨            | Veiksmai             |
| Juostinės sauskeln<br>"Vidutinis šlapimo | ės - S - 1500<br>nelaikymas |                          | 30                              |        |                        |                      |
|                                          |                             | Viso kategorij           | oje 'Juostinės sauskelnės':   – |        |                        |                      |
|                                          |                             |                          | Righter                         |        | 30                     | ıt.                  |
|                                          |                             |                          | Biudžetas:                      |        | 0.00 E                 | ir be PVM            |

**BŪTINA** užpildyti privalomą lauką "biudžetas" visam nurodytų prekių kiekiui grupėje.

Biudžetas - Jūsų įstaigos planuojama skirti maksimali lėšų suma nurodytos **prekės visam kiekiui** be PVM. Priešingu atveju sistema neleis pateikti užsakymo krepšelio auditui. Tiekėjų pasiūlymai, viršiję maksimalią užsakymo kainą, automatiškai bus atmetami ir nevertinami.

Sekantis žingsnis – užpildyti Pirkimo sąlygas:

| Pirkimo sąlygos                                                                  |                                                                                                    |
|----------------------------------------------------------------------------------|----------------------------------------------------------------------------------------------------|
| Konkurso trukmė:                                                                 | - 💌 pilnos d.d.                                                                                      |
| Atsiskaitymo terminas:                                                           | - 💌 pilnos k.d.                                                                                      |
| Pristatymo terminas:                                                             | - 👻 pilnos d.d.                                                                                      |
| Taikytinas PVM tarifas 5 proc. PVM taikomas tuomet, kai ASPI turi sutarti su VLK | - 🗸 %                                                                                                |
| Sutarties galiojimo trukmė:                                                      | - 💌 mên.                                                                                             |
| Isipareigojamas nupirkti Prekių kiekis proc.                                     | - • %                                                                                                |
| Pristatymo adresai:                                                              | <ul> <li>□ Kęstučio g. 45, Vilnius, LT-03109</li> <li>□ Mindaugo g. 10, Vilnius, LT-15865</li> </ul> |
| Kontaktinis asmuo (vardas,pavardė,pareigos.tel.nr.,el.paštas):                   | Išsaugoti                                                                                            |
| Atsakingas asmuo (vardas,pavarda,pareigos.tel.nr.,el.paštas):                    | Išsaugoti                                                                                            |
|                                                                                  |                                                                                                    |

Būtina užpildyti visus prašomus laukus.

Siekdami paslaugų kokybės, prašome atsakyti į užsakyme pateiktą klausimyną.

Klausimynas

Užpildę užsakymo krepšelį, spauskite "Pateikti auditui".

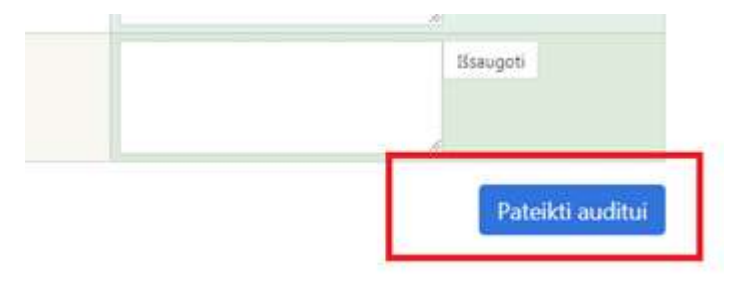

Paspaudus "**pateikti auditui"** Jūsų užsakymas automatiškai bus pateiktas tikrinimui atsakingam darbuotojui. Sistema automatiškai juos pateikia kiekvienos darbo dienos 14 val. CPO LT atsakingas darbuotojas užsakymą gali audituoti iki 5 d.d.

#### **DĖMESIO!**

Kol nepateikėte užsakymo krepšelio auditavimui, formuojasi vienas užsakymo krepšelis. Kai užsakymo krepšelis jau pateiktas auditavimui, formuojasi kitas krepšelis.

Atsakingas darbuotojas patikrinęs užsakymą jį paskelbs. Jeigu auditavimo metu randama klaidų, užsakymas gražinamas "Redagavimui". Paaiškinimą dėl klaidų užsakymo krepšelyje rasite dešinėje ekrano pusėje esančioje "Paklausimų skiltyje".

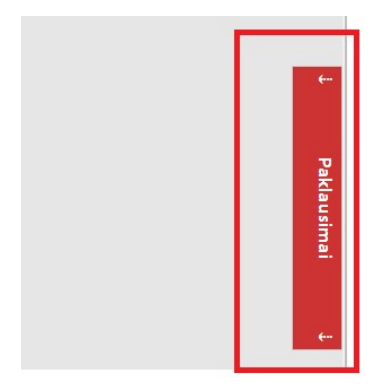

Spauskite "Paklausimai"

Atsidariusiame lange paspaudę aktyvų langelį "Peržiūra" galėsite perskaityti priežastis, dėl kurių užsakymo krepšelis buvo grąžintas į redagavimo būseną.

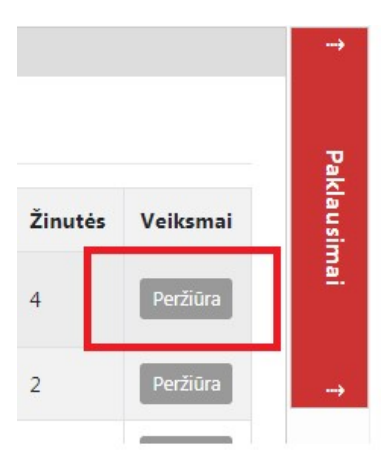

Perskaitę pranešimo tekstą, susiraskite savo užsakymą skiltyje **Pirkimai** ir paspaudę ant numerio ir "įėję" į užsakymą, pataisykite nurodytas klaidas ir vėl paspauskite "Pateikti auditui":

# **Pirkimai**

| • | Nr. <u>cpo</u> 🗘 | Pirkimo dalis 🕏          | Būsena 🗢     |
|---|------------------|--------------------------|--------------|
|   |                  | asmens                   | Visi 🔹       |
| ☆ | <u>120528</u>    | Asmens higienos gaminiai | Redaguojamas |

Jeigu klaidų nebus, suformuotas užsakymas bus paskelbtas ir vykdomas konkretus viešasis pirkimas CPO LT valdomoje dinaminėje pirkimo sistemoje.

Užsakymo būsena ir eigą rasite skiltyje Pirkimai pateikiamoje lentelė:

# Pirkimai

| ÷ | Nr. <u>cpo</u> 🗘 | Pirkimo dalis 💠          | Būsena 🛸     | Eiga                                  |
|---|------------------|--------------------------|--------------|---------------------------------------|
|   |                  | asmens                   | Visi         |                                       |
| 8 | 120528           | Asmens higienos gaminiai | Redaguojamas | 🥜 Atnaujinta 2019-02-18 15:13:27 val. |
| 8 | 120231           | Asmens higienos gaminiai | Įvykdytas    | 🖌 Parengtos užsakymo sutartys.        |
| ĕ | 119500           | Asmens higienos gaminiai | Ivykdytas    | 🖋 Parengtos užsakymo sutartys.        |
|   | 119499           | Asmens higienos gaminiai | Nutrauktas   | 🤤 Administratorius nutraukė konkursą. |
| 2 | 119498           | Asmens higienos gaminiai | Nutrauktas   | Administratorius nutraukė konkursą.   |

Užsakymai gali turėti 6 būsenas:

| Būse           | na 🗢   |
|----------------|--------|
| Visi           | •      |
| Visi           |        |
| Redagu         | ojamas |
| Audituo        | jamas  |
| Paskelb        | tas    |
| Nejvykę        | s      |
| <b>Įvykdyt</b> | as     |
| Nutrauk        | tas    |

Eigos stulpelyje matysite kiekvieno užsakymo eigą.

Pvz. Atnaujinta (data, laikas), Konkursas audituojamas (data, laikas); Konkursas bus viešai paskelbtas (data, laikas), Laukiama tiekėjų pasiūlymų (data, laikas); Vyksta rezultatų kontrolė, Parengtos užsakymo sutartys, Administratorius nutraukė pirkimą ir kt.

### KILUS KLAUSIMAMS SKAMBINKITE NURODYTU KONTAKTU

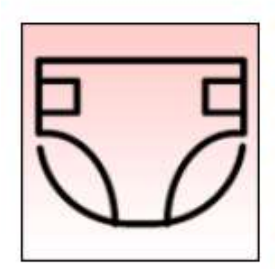

#### Asmens higienos gaminiai

Atkreipiame dėmesį, kad norėdami gauti <u>visus pranešimus el. paštu</u>, prisijunkite prie sistemos ir skiltyje **"Pranešimai"** paspaudę **"Prenumerata"**, varnele papildomai pažymėkite "gauti kopiją el. paštu" prie Jums reikiamos, dar nepažymėtos (pateiktas auditui, grąžintas koregavimui ir kt.) eilutės ir paspauskite **"Išsaugoti"**.

Konsultuoja: Ingrida Palčiauskaitė (85) 2053739, i.palciauskaite@cpo.lt <u>Pirkimo aprašymas</u> <u>Atmintinė krepšelio formavimui</u>